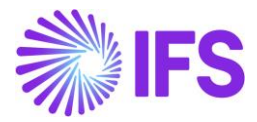

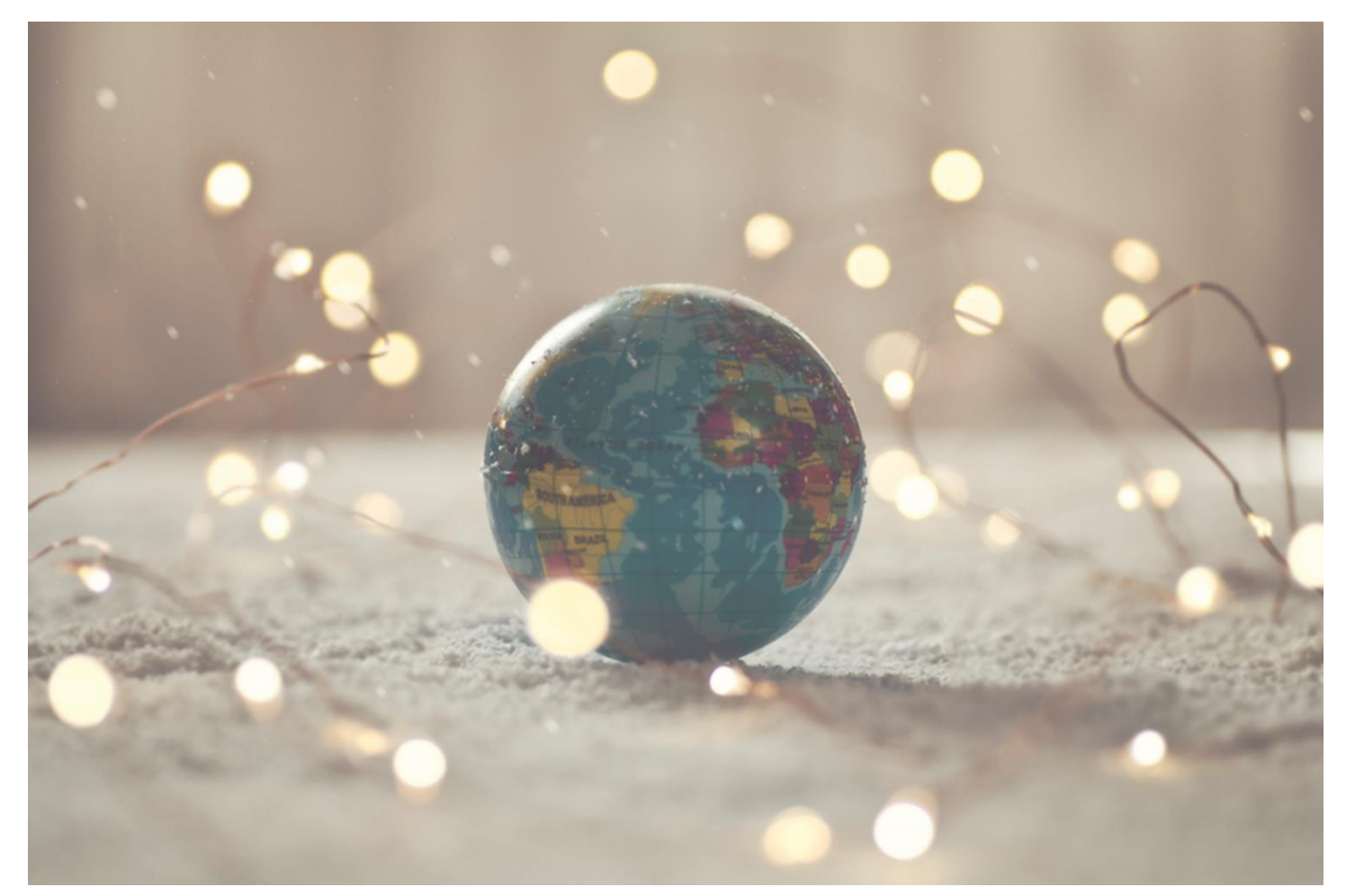

# Country Solution Norway

IFSCLOUD25R1

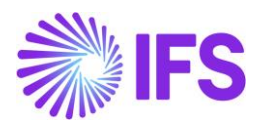

# Table of Contents

| 1 | Standard Audit File for Tax | 2  |
|---|-----------------------------|----|
| 2 | Norwegian VAT Return        | 16 |
| 3 | Appendix                    | 21 |

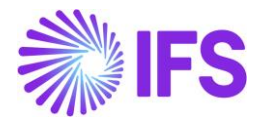

# **1** Standard Audit File for Tax

# 1.1 What is Standard Audit File for Tax (SAF-T)

The Standard Audit File for Tax purposes, most known as SAF-T, is an international standard for the electronic exchange of reliable accounting data from organizations to a national tax authority or external auditors. This is an XML-based protocol for the transmission of companies' transactions to the tax authorities to enable efficient auditing of taxable transactions. SAF-T was initially agreed upon by the 38 member states of the Organization for Economic Co-operation and Development (OECD) in 2005.

The initial version (Version 1.0) was introduced in 2016 and version 1.10 was introduced in 2018 with changes. Then, the XSD Schema Version 1.20 came into effect from 01.01.2021. Now it is mandatory to submit the SAF-T Norwegian file using version 1.3 from 01.01.2025.

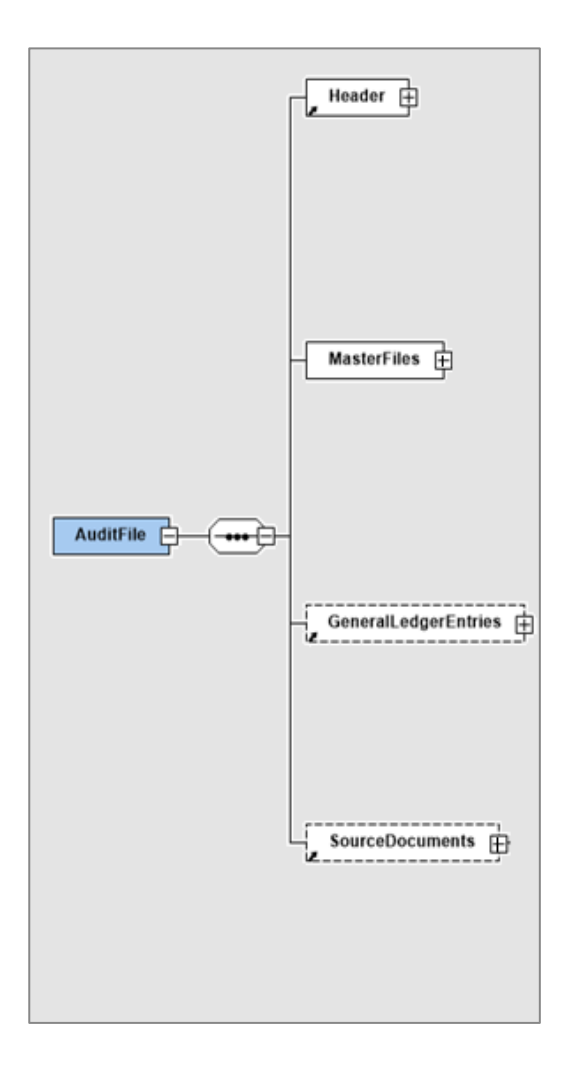

## 1.2 File Structure Overview of SAF-T

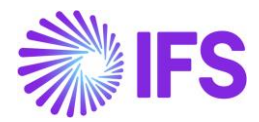

# **1.3 Solution SAF-T File**

The SAF-T solution for Norway has been developed based on the IFS generic functionality - "Audit Interface," which will enable the user to create and save the SAF-T XML file.

To support the SAF-T requirements for Norway, the following has been done:

- 1. A new report type, **SAF-T**, is added to the *Audit Formats* page.
- 2. On the *Audit File Basic Data* page, the *Header* tab and *Standard Audit Code Mappings* tab have been added to handle SAF-T data.
- 3. On Audit Interface Assistant page 2/3, new Report Type, SAF-T.
- New external file type SAF-T and two file template SAF-T Norwegian Template 1.3 and SAF-T Norwegian Template (supports 1.2 version) are added to support the SAF-T report creation.
- 5. Below are the steps to create an SAF-T XML file.

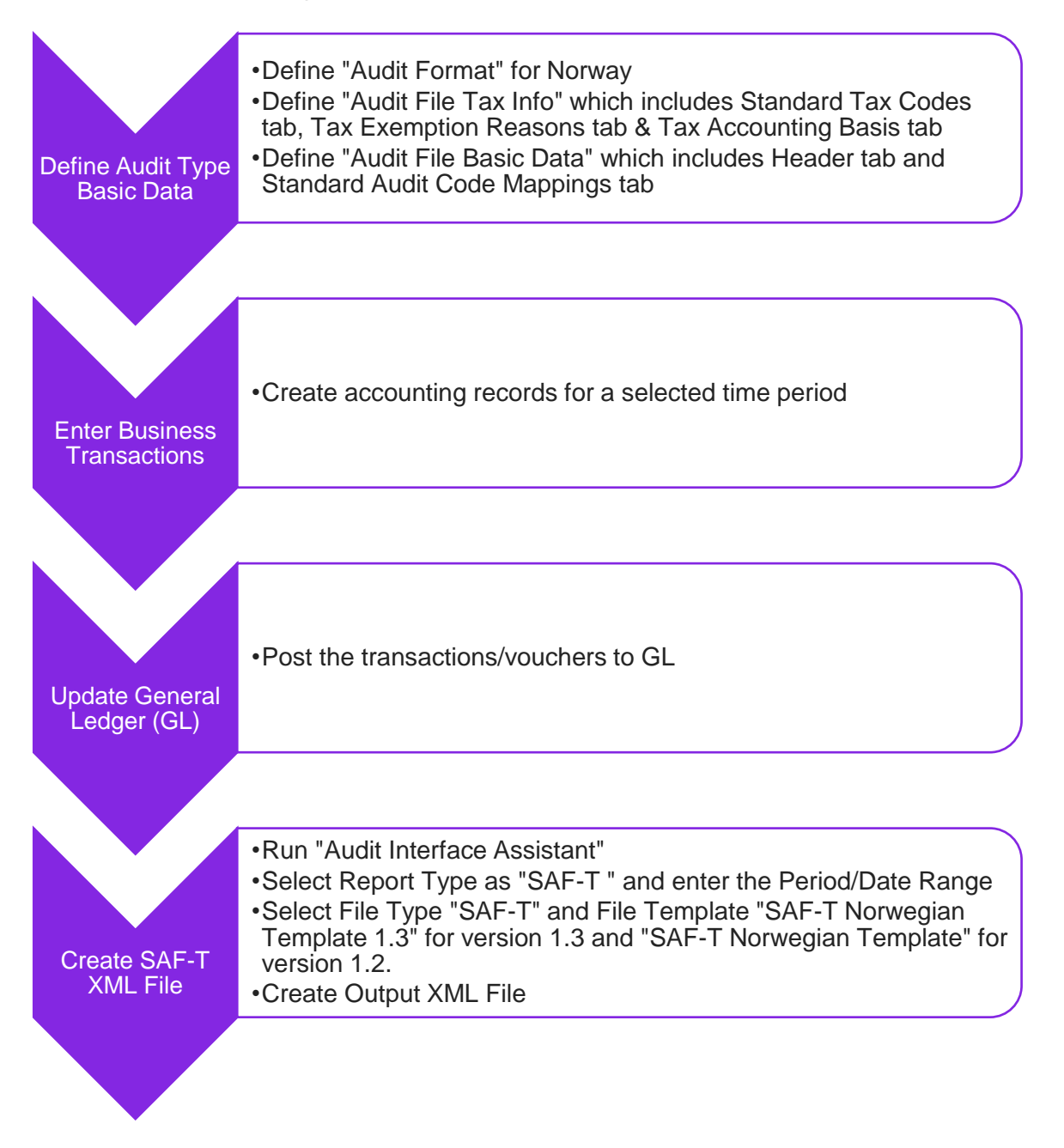

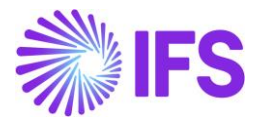

# **1.4 Prerequisites**

The following prerequisites should be satisfied to generate a SAF-T XML file for auditing purposes.

- It is recommended to create the company using the Norwegian Standard Template (STD-NO).
- For Version 1.3, it is mandatory to map the Income Statements to connect both the Grouping Category and Grouping Code for each Account ID through the *Accounting Structure* page.
- It is mandatory to define Code Part Attributes and map the Charts of Accounts to Code Part Attribute Values for version 1.2. (If the company is created using the STD- NO company template, Standard Accounts defined by Skatteetaten – Norwegian Tax Administration, are available as Code Part Attribute Values.)

# 1.5 Define Audit Type Basic Data

To generate the SAF-T XML report for Norway, the below-mentioned basic data need to be defined in IFS Cloud.

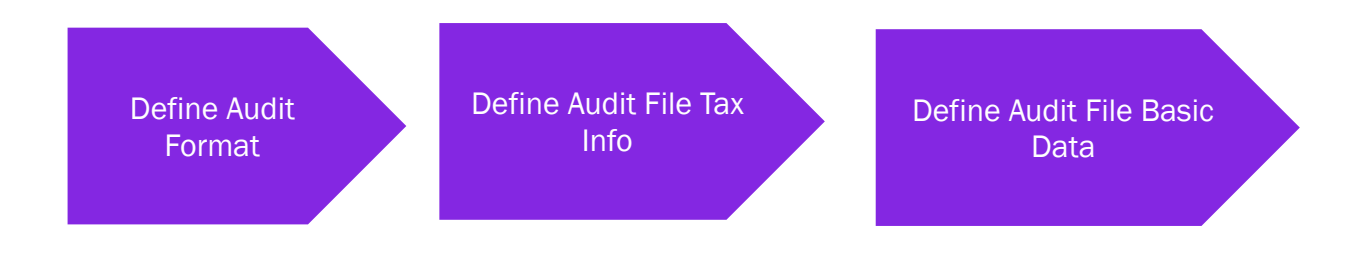

#### 1.5.1 DEFINE AUDIT FORMAT

Open the Accounting Rules/Audit Interface/Basic Data/Audit Formats page. Create a new record and enter the country as Norway. Select the Report Type as 'SAF-T' from the drop-down menu option. Then define the output file directory (for online processing of the SAF-T file) or server output file directory (for batch processing of the SAF-T file). Finally, select the external File Type as "SAF-T" and File Template ID as "SAF-T Norwegian Template 1.3" for version 1.3 and "SAF-T Norway Template" for version 1.2 using the list of values. How the data is fetched and in which order it is presented in xml file is determined based on the file type and file template ID.

| Accounting Rules > Audit Interface > Basic Data > Audit Formats | Accounting Bules > Auds Itserface > Basic Data > Auds Tommas ②     Company |                |           |          |         |             | Company     |           |           |                       |         |
|-----------------------------------------------------------------|----------------------------------------------------------------------------|----------------|-----------|----------|---------|-------------|-------------|-----------|-----------|-----------------------|---------|
| Audit Formats                                                   |                                                                            |                |           |          |         |             |             |           |           |                       |         |
| Q Search                                                        |                                                                            |                |           |          |         |             |             |           |           |                       |         |
|                                                                 |                                                                            |                |           |          |         |             |             |           |           |                       |         |
| $\nabla + \prime$                                               |                                                                            |                |           |          |         |             |             |           |           | 6                     | } ~ [   |
|                                                                 |                                                                            |                | Thousands | Negative | Leading |             |             | File      |           |                       | ٦.      |
| Country                                                         | Report Type                                                                | Decimal Symbol | Seperator | Format   | Zeroes  | Time Format | Date Format | Extension | File Type | File Template ID      | D fault |
| C : NORWAY                                                      | SAF-T                                                                      | . (point)      | , (comma) | -9       | 0.9     | 13:59       | YY-MM-DD    |           | SAF-T     | SAF-T Norwegian Templ | es      |

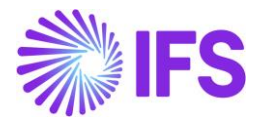

#### 1.5.2 DEFINE AUDIT FILE TAX INFO

This page can be opened using the context menu Audit File Tax Info available on the *Audit Formats* page. This page consists of three sub-tabs.

- Standard Tax Codes
- Tax Exemption Reasons
- Tax Accounting Basis

#### 1.5.2.1 Standard Tax Codes

When creating the SAF-T file, it is a mandatory requirement to include tax code related information in the Tax Table section. Furthermore, Skatteetaten has published a set of tax codes that should be mapped with all the tax codes of the connected company. Valid values may be fetched from the below link.

https://github.com/Skatteetaten/saft/blob/master/Standard%20Tax%20Codes/CSV/Standard\_Tax\_Codes.csv

| > Accounting Rules > Audt Interface > Basic Data > Audt File Tax Information 🥥 |                                     |  |  |  |  |  |  |  |
|--------------------------------------------------------------------------------|-------------------------------------|--|--|--|--|--|--|--|
| Audit File Tax Information                                                     |                                     |  |  |  |  |  |  |  |
|                                                                                |                                     |  |  |  |  |  |  |  |
| Tax Exemption Reasons                                                          |                                     |  |  |  |  |  |  |  |
| Standard Tax Codes                                                             | Tax Accounting Basis                |  |  |  |  |  |  |  |
| ♡ + / @ ~ ₪ ~                                                                  | 24 ∨ ■ ∨ ∀ + ∥                      |  |  |  |  |  |  |  |
| Standard Tax Code Description                                                  | Tax Accounting Basis ID Description |  |  |  |  |  |  |  |
| i 0 Ingen merverdiavgiftsbehandling (anskaffelser)                             | C E A Tax Accounting Basis 1        |  |  |  |  |  |  |  |
| I Fradragsberettiget innenlands inngående merverdiavgift                       |                                     |  |  |  |  |  |  |  |

# 1.5.2.2 Tax Accounting Basis

In the tab Tax Accounting Basis enter Tax Accounting Basis ID: A.

| Accounting Rules > Audit Interface > I | Accounting Rules > Audit Interface > Basic Data > Audit File Tax Information 🕜 |                                       |  |  |  |  |  |  |
|----------------------------------------|--------------------------------------------------------------------------------|---------------------------------------|--|--|--|--|--|--|
| Audit File Tax Information             |                                                                                |                                       |  |  |  |  |  |  |
|                                        |                                                                                |                                       |  |  |  |  |  |  |
| Tax Exemption Reasons                  |                                                                                |                                       |  |  |  |  |  |  |
| Standard Tax Codes                     |                                                                                | Tax Accounting Basis                  |  |  |  |  |  |  |
| $\nabla + \prime$                      | ⊕ ∨ It ∨ 24 ∨     ≡ ∨                                                          | $\nabla + \prime$                     |  |  |  |  |  |  |
| 🧹 Standard Tax Code                    | Description                                                                    | I Tax Accounting Basis ID Description |  |  |  |  |  |  |
| 0                                      | Ingen merverdiavgiftsbehandling (anskaffelser)                                 | Tax Accounting Basis 1                |  |  |  |  |  |  |
| 🗆 i 1                                  | Fradragsberettiget innenlands inngående merverdiavgift                         |                                       |  |  |  |  |  |  |

#### 1.5.3 DEFINE AUDIT FILE BASIC DATA

This page can be opened using the command **Audit File Basic Data** available on the **Audit Formats** page. This page consists of two tabs.

- Header tab
- Standard Audit Code Mappings tab

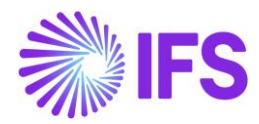

#### 1.5.3.1 Header Tab

The header tab of the **Audit File Basic Data** page consists of information that is needed for the header section of the SAF-T file. In general, the header section of the SAF-T file contains the general information regarding the taxpayer to whom the SAF-T refers.

Create a new record on the header tab for the selected company, Some default information is fetched automatically to several fields. But default information fetched to most of the fields is editable. If required, the user needs to modify or enter the below information to create the SAF-T file for Norway.

- Audit File Version: Automatically filled with 1.0. It is possible to modify the Audit File Version in the *Audit File Basic* Data page. IFS Application currently supports both XSD schema version 1.3 and version 1.2.
- Software Company Name: Automatically filled with INDUSTRIAL AND FINANCIAL SYSTEMS
- Software Version: Automatically filled with IFS CLOUD. (The Altinn portal will only accept 18 characters in the tag SoftwareVersion.)
- Tax Accounting Basis: Type of Data in the Audit File. The only valid value is "A" (Accounting).
- Header Comment: Space for general comments to the audit file.
- **Reporting Currency:** It is possible to use either accounting currency or parallel currency.
- Contact Person: Using generic IFS functionality, a person must be defined in the Person page, and information should be defined on the tab Comm.Method.
- **Include Source Document**: Not yet required by the Norwegian Tax Authorities to include the Source Documents.

The above basic data is needed because SAF-T 'Header' file information is directly fetched from the *Audit File Basic Data* page.

| 💿 > Accounting Rules > Audstituterfues > Basic Data > Audst File Basic Data > DUMELK Norway Company |                    |                 |                        |                                  |                  |                       |             |           |                   |
|----------------------------------------------------------------------------------------------------|--------------------|-----------------|------------------------|----------------------------------|------------------|-----------------------|-------------|-----------|-------------------|
| Audit File Basic Data                                                                               |                    |                 |                        |                                  |                  |                       |             |           |                   |
|                                                                                                    |                    |                 |                        |                                  |                  |                       |             |           |                   |
| / 11                                                                                                |                    |                 |                        |                                  |                  |                       |             |           |                   |
| HEADER STANDARD AUDIT CODE MAPPING                                                                  |                    |                 |                        |                                  |                  |                       |             |           | $\leftrightarrow$ |
| Audit File                                                                                          |                    |                 |                        | Software Details                 |                  |                       |             |           |                   |
| Audit File Version                                                                                  | Audit File Country |                 | Audit File Region      | Software Company Name            | Software Version |                       | Software ID |           |                   |
| 1.3                                                                                                 | NO                 |                 | Test Audit File Region | Industrial and Financial Systems | IFS Cloud        |                       | IFS Cloud   |           |                   |
| Other Details                                                                                       |                    |                 |                        |                                  |                  |                       |             |           |                   |
| Tax Accounting Basis                                                                                |                    | Tax Entity      |                        | Reporting Currency *             |                  | Default Currency Code |             |           |                   |
| A                                                                                                   | -                  | Test Tax Entity |                        | Accounting Currency              | •                | NOK                   |             |           |                   |
| Header Comment                                                                                      |                    |                 |                        | Include Source Documents         |                  |                       |             |           |                   |
| Test Header Comment                                                                                 |                    |                 |                        |                                  |                  |                       |             |           |                   |
| Audit Contact Person                                                                                |                    |                 |                        |                                  |                  |                       |             |           |                   |
| +                                                                                                   |                    |                 |                        |                                  |                  |                       | <b>A</b>    | 58        |                   |
| T                                                                                                   |                    |                 |                        |                                  |                  |                       | @ ~         | LS V 24 V | •                 |
| Company Country                                                                                     | Report Type        | Person ID       |                        |                                  |                  |                       |             |           |                   |
| DUMELK NO NORWAY                                                                                    | SAF-T              | DUMELK - Dulm   | aini                   |                                  |                  |                       |             |           |                   |

#### 1.5.3.2 Standard Audit Code Mapping Tab

This tab, Standard Audit Code Mappings, is mainly used for two purposes.

- 1. For connecting the Accounting Structure for version 1.3.
- 2. For standard accounts mappings for version 1.2
- 3. For standard tax code mappings

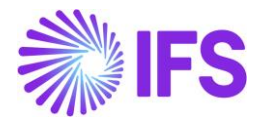

#### Standard account mappings

#### Version 1.3

Effective from January 1, 2025, accounts in the chart of accounts may only be mapped to the Income Statement and not to any standard accounts. This mapping can be carried out through the *Accounting Structure* page.

#### a. Define an Accounting Structure.

Navigate to the *Accounting Structure* page and create a new structure. Define the structure nodes by mapping them to meet the requirements for **Grouping Category** and **Grouping Codes** as specified by the **Norwegian Tax Authority**. Ensure that the mapping is accurate and complies with the outlined requirements before finalizing the structure.

The values for the Grouping Category XML tags will be derived from the top node description, which must align with the case-sensitive values specified by the tax authority. Similarly, the values for the Grouping Code XML tags will be fetched from the sub node ID. It is crucial that the node descriptions for the Grouping Category and the node IDs for the Grouping Code precisely match the required definitions for how they should appear in the XML file.

| <ul> <li>Accounting Roles &gt; Code String &gt; Accounting</li> </ul>     |                      |                            |                                |                                 |                   |             |                   |  |  |
|---------------------------------------------------------------------------|----------------------|----------------------------|--------------------------------|---------------------------------|-------------------|-------------|-------------------|--|--|
| ×                                                                         | Accounting Structure |                            |                                |                                 |                   |             |                   |  |  |
| SAF-T NO<br>Description: SAF-T NO<br>Code Part: A                         | « Q ~                | New Structure Node         | Rename Node ID and Description | Rename Level ID and Description | Change Node Above | Delete Node | Change Sort Order |  |  |
| Internal Name: Account                                                    |                      |                            |                                |                                 |                   |             |                   |  |  |
|                                                                           | Structure Node/      | Code Part Value            | Level Id                       |                                 | Description       |             |                   |  |  |
| < Back                                                                    | 1000 - 1000          |                            | 3                              |                                 | <3>               |             |                   |  |  |
| 平 蒜 🖉                                                                     | NOT USED CODE        | PART VALUES USED CO        | DE PART VALUES                 |                                 |                   |             |                   |  |  |
| <ul> <li>▼ B SAF-T NO</li> <li>▼ B NÆRINGSOPPGAVE - Næringsopp</li> </ul> | ∑ Conne              | et All                     |                                |                                 |                   |             |                   |  |  |
| 🕶 🖪 BALANSEVERDIFORANLEG - ba                                             | Code                 | Part Value                 |                                |                                 | ^                 |             |                   |  |  |
| ▼ 🖪 1000 - 1000                                                           | . 1030 - Patents     |                            |                                |                                 |                   |             |                   |  |  |
| <ul> <li>1000 - Research and deve</li> <li>1020 - 1020</li> </ul>         | i 1040 - Licences    |                            |                                |                                 |                   |             |                   |  |  |
| ▶ 📇 1070 - 1070                                                           | i 1050 - Trademarks  |                            |                                |                                 |                   |             |                   |  |  |
| ▶ 1080 - 1080                                                             | 106                  | 0 - Other privilege        |                                |                                 |                   |             |                   |  |  |
| <ul> <li>B 1102 - 1102</li> </ul>                                         | 110                  | 0 - Buildings              |                                |                                 |                   |             |                   |  |  |
| ▶ 四 1103 - 1103                                                           | 110                  | 1 - Depreciation buildings | 5                              |                                 |                   |             |                   |  |  |
| BALANSEVERDIFOROMLOE - b     BALGSINNTEKT - salgsinntekt                  | 112                  | 0 - Building installations |                                |                                 |                   |             |                   |  |  |
| VAREKOSTNAD - varekostnad                                                 | 113                  | 0 - Project under construe | ction                          |                                 |                   |             |                   |  |  |
|                                                                           | □ i 114              | 0 - Landed and forestry p  | roperty                        |                                 |                   |             |                   |  |  |

#### b. Connect the Accounting Structure.

After defining the accounting structure, proceed to the *Standard Audit Code Mappings* tab located on the *Audit File Basic Data* page. Connect the accounting structure as illustrated below.

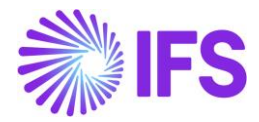

| Accounting Rules > Audit Interface > Basic Data > Audit Formats > Audit File Bas | ic Data 🖉                                                                                                    |                         |  |  |  |  |
|----------------------------------------------------------------------------------|----------------------------------------------------------------------------------------------------|-------------------------|--|--|--|--|
| Audit File Basic Data                                                            |                                                                                                    |                         |  |  |  |  |
|                                                                                  |                                                                                                    |                         |  |  |  |  |
| HEADER STANDARD AUDIT CODE MAPPING                                               |                                                                                                    |                         |  |  |  |  |
| Standard Accounts                                                                |                                                                                                    |                         |  |  |  |  |
| Code Part Attribute                                                              | Accounting Structure                                                                                                    |                         |  |  |  |  |
| SAF-T - Standard Audit File - Tax 👻                                              | SAF-T NO - SAF-T NO 👻                                                                                                    |                         |  |  |  |  |
|                                                                                  |                                                                                                    |                         |  |  |  |  |
| Standard Tax Codes                                                               |                                                                                                    |                         |  |  |  |  |
| 7 /                                                                              |                                                                                                    |                         |  |  |  |  |
| Tax Code                                                                         | Standard Tax Code                                                                                                    | Tax Exemption Reason ID |  |  |  |  |
| O - No Tax handling                                                              | 0 - Ingen merverdiavgiftsbehandling (anskaffelser)                                                                               | TER1 - Tax Exemption R  |  |  |  |  |
| I - Input VAT deductible (domestic); Regular rate                                | 1 - Fradragsberettiget innenlands inngående merverdiavgift                                                                       |                         |  |  |  |  |
| I1 - Input VAT deductible (domestic); Reduced rate, foodstuffs                   | I1 - Input VAT deductible (domestic); Reduced rate, foodstuffs       I1 - Fradragsberettiget innenlands inngående merverdiavgift |                         |  |  |  |  |

#### c. Change the Audit File Version

To ensure the correct generation of the SAF-T Version 1.3 XML file, update the Audit File Version to 1.3.

| • > Accour<br>Audi | Accounting Rules > Audit Interface > Basic Data > Audit Formats > Audit File Basic Data 2 |                    |                 |                   |  |                                  |  |                  |
|--------------------|-------------------------------------------------------------------------------------------|--------------------|-----------------|-------------------|--|----------------------------------|--|------------------|
| l t                |                                                                                           |                    |                 |                   |  |                                  |  |                  |
| HEADER             | STANDARD AUDIT CODE MAPPING                                                               |                    |                 |                   |  |                                  |  |                  |
| Audit Fil          | e                                                                                         | _                  |                 |                   |  | Software Details                 |  |                  |
| Audit File         | Version                                                                                   | Audit File Country |                 | Audit File Region |  | Software Company Name            |  | Software Version |
| 1.3                |                                                                                           | NO                 |                 | Test AFR          |  | Industrial and Financial Systems |  | IFS Cloud        |
|                    |                                                                                           | •                  |                 |                   |  |                                  |  |                  |
| Other De           | etails                                                                                    |                    |                 |                   |  |                                  |  |                  |
| Tax Accou          | inting Basis                                                                              |                    | Tax Entity      |                   |  | Reporting Currency               |  |                  |
| A                  |                                                                                           | -                  | Test Tax Entity |                   |  | Accounting Currency              |  | -                |
| Header Co          | omment                                                                                    |                    |                 |                   |  | Include Source Documents         |  |                  |
| Test Hea           | der Comment                                                                               |                    |                 |                   |  |                                  |  |                  |
|                    |                                                                                           |                    |                 |                   |  |                                  |  |                  |
| Audit Co           | ntact Person                                                                              |                    |                 |                   |  |                                  |  |                  |
| +                  |                                                                                           |                    |                 |                   |  |                                  |  |                  |

#### Version 1.2

It is mandatory to define Standard Accounts defined by Skatteetaten as **Code Part Attribute Values** and map the Charts of Accounts to Code Part Attribute values using the standard IFS functionality. If the company is created using the STD- NO company template, Standard Accounts defined by Skatteetaten are available as Code Part Attribute Values.

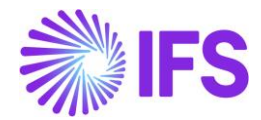

#### a. Define Code Part Attribute

Enter a new record in the *Code Part Attributes* page and define a new attribute that could be used for SAF-T reporting purposes.

Then, connect the Code Part "**Account**" with the newly defined "**Attribute**" as shown below. For example, define the attribute as 'SAF-T.'

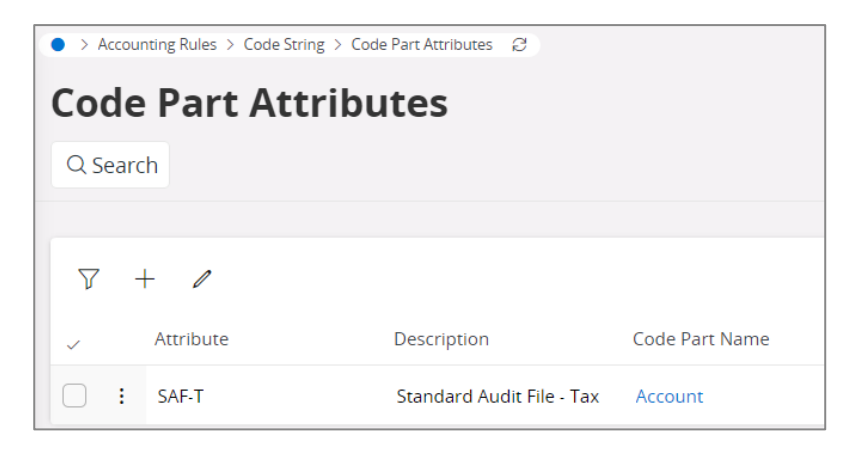

#### b. Attribute Value

The next step is to define the "Standard Accounts" identified in the Skatteetaten. Click the relevant line (In this example, the attribute is defined as "SAF-T") and then use the command **Attribute Value** to define the respective standard accounts.

| Accounting Rules > Code St Code Part At                               | tring > Code Part Attributes 2<br>tributes                                                                                                    |                           |
|-----------------------------------------------------------------------|----------------------------------------------------------------------------------------------------|---------------------------|
| Q Search                                                              |                                                                                                    |                           |
|                                                                       |                                                                                                    |                           |
| ♡ + 🖻 🖉                                                               |                                                                                                    |                           |
| (1) Attribute                                                         | Description Code Part Name                                                                                                    |                           |
| SAF-T                                                                 | Standard Audit File - Tax Account                                                                                                    |                           |
|                                                                       |                                                                                                    |                           |
| Accounting Rules > Code String > Code Part                            | Attributes > Attribute Value 🛛                                                                                                    |                           |
| Attribute Value                                                       |                                                                                                    |                           |
| Sort by -                                                             |                                                                                                    |                           |
| SAF-T<br>Description: Standard Audit File - Tax<br>Code Name: Account | <ul> <li>&lt; SAF-1 - Standard Audit Hile - Iax ▼ 1 of 1</li> <li>+ □ / □ ↓ ⊂ Connect Attribute</li> </ul>                                                                         |                           |
|                                                                       | Attribute<br>SAF-T - Standard Audit File - Tax                                                                                                    | Code Part Name<br>Account |
|                                                                       | Code Part Attribute Values                                                                                                    |                           |
|                                                                       | $\nabla + \mathscr{I}$                                                                                                    |                           |
|                                                                       | Attribute Value     Description                                                                                                    |                           |
|                                                                       | 1000     POISKIIII'g og utvikling, ervervet //cit.nesearch and development, acquired      1005     Forskning og utvikling, egenutviklet //EN.Research and development, proprietary |                           |
|                                                                       |                                                                                                    |                           |

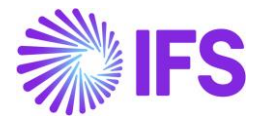

#### c. Connect Attribute

This is the place where the user should connect the chart of accounts with the attributes defined in the previous point. In other words, this is where the mapping is done between attribute values and individual accounts/code part values.

| Accounting Rules > Code String > Code Part      | t Attributes > Attribute Value $~~\mathcal{G}$                                                      |              |  |  |  |  |
|-------------------------------------------------|----------------------------------------------------------------------------------------------------|--------------|--|--|--|--|
| Attribute Value                                 |                                                                                                    |              |  |  |  |  |
| C Search (1)                                    |                                                                                                    |              |  |  |  |  |
| Sort by 👻                                       | ≪ SAF-T - Standard Au <mark>dit File - Tax ▼ 1</mark> of 1                                          |              |  |  |  |  |
| SAF-T<br>Description: Standard Audit File - Tax | + 🖻 / 🛍 🛝 🗸 Connect Att bute                                                                        |              |  |  |  |  |
|                                                 |                                                                                                    |              |  |  |  |  |
|                                                 | Attribute Co                                                                                        | de Part Name |  |  |  |  |
|                                                 | SAF-T - Standard Audit File - Tax Acc                                                               | count        |  |  |  |  |
|                                                 | Code Part Attribute Values                                                                          |              |  |  |  |  |
|                                                 | $\nabla + \mathscr{I}$                                                                              |              |  |  |  |  |
|                                                 | Attribute Value Description                                                                         |              |  |  |  |  |
|                                                 | Image: 1000       Forskning og utvikling, ervervet //EN:Research and development, acquired          |              |  |  |  |  |
|                                                 | Image: 1005         Forskning og utvikling, egenutviklet //EN:Research and development, proprietary |              |  |  |  |  |

| Accounting Rules > Code String > Code Part                            | t Attributes > Attribute Value > Connect Attribute 2 |                                                                                 |  |  |
|-----------------------------------------------------------------------|------------------------------------------------------|---------------------------------------------------------------------------------|--|--|
| Connect Attribute                                                     |                                                      |                                                                                 |  |  |
| C Search (1)                                                          |                                                      |                                                                                 |  |  |
| Sort by 👻                                                             | ≪ SAF-T - Standard Audit File - Tax 🔻 1 of 1         |                                                                                 |  |  |
| SAF-T<br>Description: Standard Audit File - Tax<br>Code Name: Account | Δ ~                                                  |                                                                                 |  |  |
|                                                                       | Attribute<br>SAF-T - Standard Audit File - Tax       | Code Part Name<br>Account                                                       |  |  |
|                                                                       | Connect Attribute                                    |                                                                                 |  |  |
|                                                                       | Code Part Value                                      | Attribute Value                                                                 |  |  |
|                                                                       | 1000 - Research and developement                     | 1000 - Forskning og utvikling, ervervet //EN:Research and development, acquired |  |  |
|                                                                       | i 1020 - Concessions                                 | 1020 · Konsesjoner, ervervet //EN:Concessions, acquired                         |  |  |

#### Standard tax codes mappings

The *Standard Audit Code Mappings* tab on the *Audit File Basic Data* page is the central place to do tax code mappings. All the tax codes defined in IFS Cloud are fetched automatically to the **Tax Code** column of the **Standard Tax Codes** section. This is where the IFS defined tax codes are mapped against the standard tax codes defined by the Skatteetaten.

Refer to the screenshot below for more information.

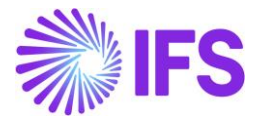

| ● > Accounting Rules > Audit Interface > Basic Data > Audit Formats > Audit File Basic Data 🖉 |                                                    |                       |      |  |  |  |  |  |  |
|-----------------------------------------------------------------------------------------------|----------------------------------------------------|-----------------------|------|--|--|--|--|--|--|
| Audit File Basic Data                                                                         |                                                    |                       |      |  |  |  |  |  |  |
|                                                                                               |                                                    |                       |      |  |  |  |  |  |  |
|                                                                                               |                                                    |                       |      |  |  |  |  |  |  |
|                                                                                               |                                                    |                       |      |  |  |  |  |  |  |
| HEADER STANDARD AUDIT CO                                                                      | DE MAPPING                                         |                       |      |  |  |  |  |  |  |
| Standard Accounts                                                                             |                                                    |                       |      |  |  |  |  |  |  |
| Code Part Attribute                                                                           |                                                    | Accounting Structu    | re   |  |  |  |  |  |  |
| SAF-T - Standard Audit File - Tax                                                             |                                                    | SAF-T NO - SAF-T      | NO T |  |  |  |  |  |  |
|                                                                                               |                                                    |                       |      |  |  |  |  |  |  |
| Standard Tax Codes                                                                            |                                                    |                       |      |  |  |  |  |  |  |
| V /                                                                                           |                                                    |                       |      |  |  |  |  |  |  |
| 🗸 🛛 Tax Code                                                                                  | Tax Code Standard Tax Code Tax Exemption Reason ID |                       |      |  |  |  |  |  |  |
| 0 - No Tax handling                                                                           | 0 - Ingen merverdiavgift                           | TER 1 - Tax Exemption |      |  |  |  |  |  |  |
| 1 - Input VAT deductible                                                                      | a 1 - Fradragsberettiget i                         |                       |      |  |  |  |  |  |  |
| 11 - Input VAT deductib                                                                       | I1 - Input VAT deductibl 11 - Fradragsberettiget i |                       |      |  |  |  |  |  |  |

# **1.6 Define Other Basic Data**

#### a. Tax Registration

Enter the Tax ID number as the **Association number** on the **Company** page. This will be used as a prefix in the name of the XML file generated via *Audit Interface Assistant*. The file name structure is as shown below.

#### SAF-T Financial \_AssociationNumber\_TimeStamp\_1\_1.xml

For the selected company, the user needs to enter a line for Tax Liability Countries in the **Tax Control** sub-menu on the **Company** page. Tax Validation Date is defined as the date on which the tax registration details were last checked or the date on which Tax registration was completed in the VAT register. (Merverdiavgiftregisteret).

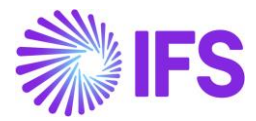

| Application Base Setup > Enterprise > Comp   | pany > Company > Tax Control Ø               |                                           |                      |                               |                    |                       |                       |             |
|----------------------------------------------|----------------------------------------------|-------------------------------------------|----------------------|-------------------------------|--------------------|-----------------------|-----------------------|-------------|
| Tax Control                                  |                                              |                                           |                      |                               |                    |                       |                       |             |
| C Search (1)                                 |                                              |                                           |                      |                               |                    |                       |                       |             |
| Sort by 📼                                    | OUMELK NORWAY - DUMELK Norway Company        | ▼ 1 of 1                                  |                      |                               |                    |                       |                       |             |
| DUMELK NORWAY<br>Name: DUMELK Norway Company |                                              |                                           |                      |                               |                    |                       |                       | Q           |
| Address                                      |                                              |                                           |                      |                               |                    |                       |                       |             |
| Communication Method                         | Company                                      | Name                                      |                      | Association No                |                    | Created By            |                       |             |
| Message Setup                                | DUMELK NORWAY                                | DUMELK Norway Company                     |                      | 555555                        |                    | DUMELK                |                       |             |
| Employees                                    |                                              |                                           |                      |                               |                    |                       |                       |             |
| Accounting Rules                             | GENERAL INVOICE SUPPLY CHAIN EXTERNAL TAX SY | STEM                                      |                      |                               |                    |                       |                       | · · ·       |
| Tax Control ₽                                | 1                                            |                                           |                      |                               |                    |                       |                       |             |
| Invoice<br>Payment                           | General Information                          |                                           |                      |                               |                    |                       |                       |             |
| Fixed Assets                                 | Amount Method *                              | Tax Rounding Level *                      |                      | Invoice Fee Tax Code          |                    | Tax Correspondence, I | invoice Line - Manual | Postings    |
| Periodical Cost Allocation                   | Gross Amount Entry                           | Line Level                                | •                    |                               | •                  |                       |                       |             |
| Supply Chain Information                     | Tax Amount Limit, Outgoing Invoice Lines     | Use Tax Invoice                           |                      | Create Tax Adjustment Invoice |                    | Correspondence, Invo  | ice Net Amount - Tax  | Withholding |
| Localization Control Center                  |                                              |                                           |                      |                               |                    |                       |                       |             |
| Show less                                    | Supplement Tax Withholding                   | Door Dreliminary Tay Withholding          |                      |                               |                    |                       |                       |             |
|                                              |                                              |                                           |                      |                               |                    |                       |                       |             |
|                                              | Tax Liability Countries                      |                                           |                      |                               |                    |                       |                       |             |
|                                              | ⊽ + ≠                                        |                                           |                      |                               |                    |                       | @ v 比 v               | 24 ~ 🔳 ~    |
|                                              | 🗸 Country Tax ID Type                        | Tax ID<br>Validated<br>Tax ID Number Date | Tax ID Error Message |                               | Tax Registration T | Text Branch           | Valid From            | Valid Until |
|                                              | i NORWAY                                     | NO555555                                  | E                    |                               |                    |                       | 1/1/2020              | 12/31/2049  |
|                                              | Attachments                                  |                                           |                      |                               |                    |                       |                       | ~           |

#### b. Analysis Level

Analysis Level is used for further specification of transaction data. Example: Cost Unit, Cost center, project, department, provider, journal type, employees. The journal type (voucher type) is always used on all transactions. This is solved in IFS Cloud by using code string values. If the field **Logical code part** has been set up for Cost Center or Project these code parts will be considered for analysis level.

| Accourt  | ● > Accounting Rules > Posting Rules > Define Code String <i>Q</i> |               |      |                    |                   |                |             |  |  |  |  |
|----------|--------------------------------------------------------------------|---------------|------|--------------------|-------------------|----------------|-------------|--|--|--|--|
| Defir    | Define Code String                                                 |               |      |                    |                   |                |             |  |  |  |  |
| Code Par | Code Parts                                                         |               |      |                    |                   |                |             |  |  |  |  |
| 7.       | 1                                                                  |               |      |                    |                   |                |             |  |  |  |  |
|          |                                                                    |               | Code |                    |                   | 1              |             |  |  |  |  |
| ~        | Code Part                                                          | Internal Name | Used | Code Part Function | Logical Code Part | Max No of Char | Description |  |  |  |  |
| •        | A                                                                  | Account       | Yes  | No function        | Not Used          | 10             | Account     |  |  |  |  |
| •        | В                                                                  | Cost Cent     | Yes  | No function        | Cost Center       | 10             | Cost Center |  |  |  |  |
| • •      | С                                                                  | Curr Bal      | Yes  | Curr balance       | Not Used          | 10             | Code C      |  |  |  |  |
| •        | D                                                                  | Code D        | Yes  | FA accounting      | Object            | 10             | Code D      |  |  |  |  |
|          | E                                                                  | Code E        | Yes  | Project accounting | Project           | 10             | Code E      |  |  |  |  |
|          | F                                                                  | Code F        | Yes  | No function        | Not Used          | 10             | Code F      |  |  |  |  |

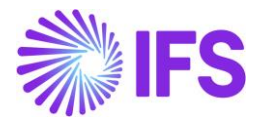

#### c. Customers

Customers with transactions or open balances within the selected period will be included in the SAF-T XML file.

Required information includes Association Number, Name, and different Address types. Customer ID will also be included in the file. Furthermore, the Opening and Closing balances of the customer in the selection period will be reflected in the SAF-T XML file.

| Application Base Setup > Enterprise > Custor         | > Application Base Setup > Enterprise > Customer > Customer > |                              |                              |  |  |  |  |
|------------------------------------------------------|---------------------------------------------------------------|------------------------------|------------------------------|--|--|--|--|
| Customer                                             |                                                               |                              |                              |  |  |  |  |
| Q Search Advanced                                    |                                                               |                              |                              |  |  |  |  |
| Customer ▼ Name ▼ Creation Dat                       | e ▼ More ▼ ♡ Favorites Sear                                   | ch                           |                              |  |  |  |  |
| Sort by 👻                                            | ≪ FR_AIRBUS - Airbus France ▼                                 |                              |                              |  |  |  |  |
| Summer FR_AIRBUS                                     |                                                               | Copy Customer View End Custo | mer Connections Customer 360 |  |  |  |  |
| Association No: 49210632300016<br>Category: Customer |                                                               |                              |                              |  |  |  |  |
| Address                                              | Customer                                                      | Name *                       | Association No               |  |  |  |  |
| Contact                                              | FR_AIRBUS                                                     | Airbus France                | 49210632300016 -             |  |  |  |  |
| Communication Method                                 | One-Time Customer                                             | B2B Customer                 |                              |  |  |  |  |
| Message Setup                                        |                                                               |                              |                              |  |  |  |  |
| Invoice                                              |                                                               |                              |                              |  |  |  |  |

#### d. Suppliers

Suppliers with transactions or open balances within the selected period will be included in the SAF-T XML file.

Required information are Association Number, Name, and different Address types. Supplier ID will also be included in the file. Furthermore, the Opening and Closing balances of the supplier in the selection period will be reflected in the SAF-T XML file.

| Financials > Supplier Invoice > Supplier >                                        | Ø                                                                |                            |                                         |  |  |  |  |
|-----------------------------------------------------------------------------------|------------------------------------------------------------------|----------------------------|-----------------------------------------|--|--|--|--|
| Supplier                                                                          |                                                                  |                            |                                         |  |  |  |  |
| C Search (1) Advanced                                                             |                                                                  |                            |                                         |  |  |  |  |
| Supplier   Name   Creation Date                                                   | ✓ Association No ✓ More ✓ ♡                                      | Favorites Search           |                                         |  |  |  |  |
| Sort by 👻                                                                         | Sort by 👻 《 DUMELK NO SUP 1 - DUEMELK Norway Supplier 1 🔻 1 of 1 |                            |                                         |  |  |  |  |
| DUMELK NO SUP 1                                                                   |                                                                  | Copy Supplier Supplier 360 |                                         |  |  |  |  |
| Name: DUEMELK Norway Supplier 1<br>Association No: 55555555<br>Category: Supplier |                                                                  |                            |                                         |  |  |  |  |
| Address                                                                           | Supplier                                                         | Name *                     | Association No                          |  |  |  |  |
| Contact                                                                           | DUMELK NO SUP 1                                                  | DUEMELK Norway Supplier 1  | 555555555555555555555555555555555555555 |  |  |  |  |
| Communication Method                                                              | One-Time Supplier                                                | B2B Supplier               |                                         |  |  |  |  |
| Message Setup                                                                     |                                                                  |                            |                                         |  |  |  |  |
| Invoice                                                                           |                                                                  |                            |                                         |  |  |  |  |

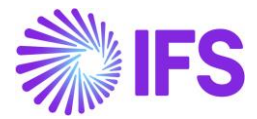

# **1.7 Enter Business Transactions**

Using the basic data entered in previous steps, create accounting records, invoice records, and relevant vouchers for a selected period.

## **1.8 Update General Ledger (GL)**

Once all the business transactions are entered into IFS Cloud, the user should update the posted transactions/vouchers to General Ledger before creating the SAF-T file.

## 1.9 Create SAF-T XML File

Here are the steps to create a SAF-T XML file.

- 1. Open the Audit Interface Assistant.
- 2. Select how you want to generate the SAF-T XML file. Two process options are available. You can select the radio button either 'Start Now or 'Schedule' as the process option.
- 3. Then enter the following data:
  - a. Session company will be fetched to the 'Company' field. But if required, you can change the company using the list of values. (List...)
  - b. **Country** = Norway
  - c. **Report Type** = SAF-T
  - d. Enter the period or date range as the selection criteria.
  - e. File Type = SAF-T
  - f. File Template = SAF-T Norwegian Template 1.3 for version 1.3 and SAF-T Norwegian Template for version 1.2.
- 4. For SAF-T XML file generation, once you enter the required data, then click 'Finish.'

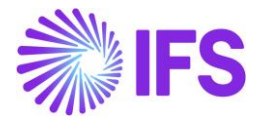

| Accounting Rules > Audit Interface > Audit Interface Assistant |           |                              |              |  |  |  |  |
|----------------------------------------------------------------|-----------|------------------------------|--------------|--|--|--|--|
| Audit Interface Assistant                                      |           |                              |              |  |  |  |  |
| Task Options — Schedule — Schedule Options                     |           |                              |              |  |  |  |  |
| Start Option                                                   |           |                              |              |  |  |  |  |
| Start now                                                      |           |                              |              |  |  |  |  |
| Schedule                                                       |           |                              |              |  |  |  |  |
|                                                                |           |                              |              |  |  |  |  |
| Parameters                                                     |           |                              | _            |  |  |  |  |
| Company *                                                      | Country * | Report Type *                | Audit Source |  |  |  |  |
| DUMELK NORWAY - DUMELK Norway Company                          | NORWAY -  | SAF-T 👻                      |              |  |  |  |  |
| Ledger ID                                                      | File Type | File Template                |              |  |  |  |  |
|                                                                | SAF-T 👻   | SAF-T Norwegian Template 🗸 🗸 |              |  |  |  |  |
|                                                                |           |                              |              |  |  |  |  |
| Selection                                                      |           |                              |              |  |  |  |  |
| Period/Date Range                                              | From      | Until                        |              |  |  |  |  |
| Date                                                           | 2/1/2025  | 2/3/2025                     |              |  |  |  |  |
| Period                                                         |           |                              | 1            |  |  |  |  |
|                                                                |           |                              |              |  |  |  |  |
| Previous Nevr Finish Cancel                                    |           |                              |              |  |  |  |  |
| Calcer                                                         |           |                              |              |  |  |  |  |

# 1.9 Data Mapping of SAF-T FILE

Please refer to the Annexures to view the mapping of IFS data to XML tags.

## 1.10 **Delimitations**

- In IFS Cloud, it is only possible to fetch a complete SAF-T XML and there are no selection criteria as to/from customer, supplier, or code parts.
- For both the SAF-T Norwegian Template 1.3 and SAF-T Norwegian Template, the Detail Functions associated with the AUDIT\_FILE\_VERSION Column ID in the *External File Template* page must remain unchanged. Any modifications to these details should not be made to ensure compliance and data integrity.

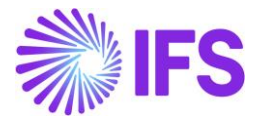

# 2 Norwegian VAT Returns

# 2.1 Overview of Legal Requirement

The new electronic VAT notification was launched with effect from 1<sup>st</sup>, January 2022, in Norway. By means of the above, the previous fixed records and schema-based reports were replaced by a dynamic list of specification lines based on the SAF-T codes, and detailed VAT reporting was made mandatory. IFS Customers were expected to use separate specification lines to specify how much of outgoing and/or incoming VAT refers to Withdrawals, Loss of claims, Return on input, and Adjustment of input VAT separately and specifically.

# 2.2 Solution Overview

Facilitating the above requirement, IFS has introduced a new Tax Template under the Standard Norwegian Company Template (STD - NO).

- Template ID S105
- Template Description Norwegian Tax Template 2022
- Tax Direction Disbursed and Received
- Output Media Paper and File (PDF and XML output)
- Country Code NO
- External File Template TaxTemplate105

# 2.3 Process Overview

IFS Cloud standard tax report process based on tax transactions and tax ledger is used.

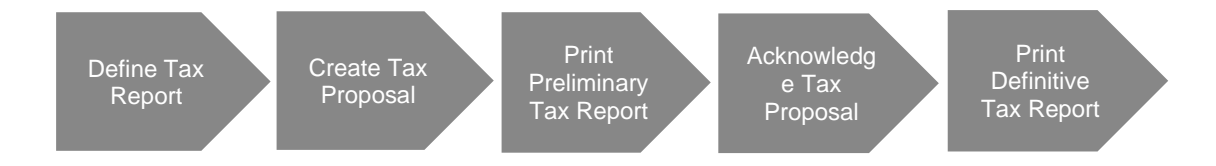

# 2.4 Prerequisites

The following prerequisites should be met to generate S105, Norwegian Tax Report.

- A company must be set up using the (STD-NO) Norwegian Standard Template for company creation and country Norway.
- Taxable transactions must be updated to the general ledger and the tax ledger.

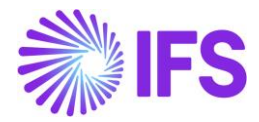

# 2.5 Define Basic Data

#### 2.5.1 TAX CODES

New tax Codes are introduced as per the requirement to separately display Withdrawals, Loss of claims, Return on input, and Adjustment of input VAT apart from the SAF-T Codes determined. (Example: 3U, 1B, etc.). These Tax Codes are available for companies created using the Norwegian Standard Template for company creation. The user can add new tax codes if required as well. Find more information in IFS Cloud Documentation.

|    | Accou | unting Rules > | Tax > Tax Codes 🛛                                               |          |         |                |            |            | Comp                       | any SIATLK NORWEG           | IAN COMPANY FOR XML |
|----|-------|----------------|-----------------------------------------------------------------|----------|---------|----------------|------------|------------|----------------------------|-----------------------------|---------------------|
| Та | х (   | Codes          |                                                                 |          |         |                |            |            |                            |                             | A                   |
|    |       |                |                                                                 |          |         |                |            |            |                            |                             |                     |
| ~  |       | Tax Code       | Description                                                     | Тах Туре | Tax (%) | Deductible (%) | Valid From | Valid To   | Tax Method Tax<br>Received | Tax Method Tax<br>Disbursed | Tax Amount at Invoi |
|    | -     | 0              | No Tax handling                                                 | Тах      | 0       | 100            | 1/1/2020   | 12/31/2049 | Final Posting              | Invoice Entry               | Separate from P     |
|    | :     | 1              | Input VAT deductible (domestic); Regular rate                   | Tax      | 25      | 100            | 1/1/2020   | 12/31/2049 | Final Posting              | Invoice Entry               | Separate from P     |
|    | -     | 11             | Input VAT deductible (domestic); Reduced rate, foodstuffs       | Тах      | 15      | 100            | 1/1/2020   | 12/31/2049 | Final Posting              | Invoice Entry               | Separate from P     |
|    |       | 11T            | Losses on claims                                                | Tax      | 15      | 100            | 1/1/2020   | 12/31/2049 | Invoice Entry              | Invoice Entry               | Separate from P     |
|    | :     | 12             | Input VAT deductible (domestic); Reduced rate, raw fish         | Tax      | 11.11   | 100            | 1/1/2020   | 12/31/2049 | Final Posting              | Invoice Entry               | Separate from P     |
|    | -     | 12T            | Losses on claims                                                | Tax      | 11.11   | 100            | 1/1/2020   | 12/31/2049 | Invoice Entry              | Invoice Entry               | Separate from P     |
|    | 4     | 13             | Input VAT deductible (domestic); Low rate                       | Тах      | 12      | 100            | 1/1/2020   | 12/31/2049 | Final Posting              | Invoice Entry               | Separate from P     |
|    | -     | 13T            | Losses on claims                                                | Тах      | 12      | 100            | 1/1/2020   | 12/31/2049 | Invoice Entry              | Invoice Entry               | Separate from P     |
|    | -     | 14             | Input VAT deductible (payed on import); Regular rate            | Тах      | 25      | 100            | 1/1/2020   | 12/31/2049 | Final Posting              | Invoice Entry               | Separate from P     |
|    | :     | 15             | Input VAT deductible (payed on import);Reduced rate, foodstuffs | Tax      | 15      | 100            | 1/1/2020   | 12/31/2049 | Final Posting              | Invoice Entry               | Separate from P     |
|    | :     | 1B             | Reversal of input value added tax                               | Tax      | 25      | 100            | 1/1/2020   | 12/31/2049 | Invoice Entry              | Invoice Entry               | Separate from P     |
|    | :     | 1J             | Adjustment                                                      | Tax      | 25      | 100            | 1/1/2020   | 12/31/2049 | Invoice Entry              | Invoice Entry               | Separate from P     |

#### 2.5.2 TAX ID NUMBER

The Tax ID number of the company must be updated in Company > Tax Control > Invoice > Tax liability countries > Tax ID Number. This number gets reflected in the XML tag "<organisasjonsnummer>" and pdf output and acts as the company identifier when uploading the XML file to the government portal.

| Application Base Setup > Enterprise > Comp               | pany > Company > Tax Control 2                      |                                                                     |                                                                  |                                                    |
|----------------------------------------------------------|-----------------------------------------------------|---------------------------------------------------------------------|------------------------------------------------------------------|----------------------------------------------------|
| Sort by 💌                                                |                                                     | DMPANY 1111 👻 1 of 1                                                |                                                                  |                                                    |
| SIATLK NOR TAX 1111<br>Name: SIATLK NOR TAX COMPANY 1111 | « Ø <u>a</u> v                                      |                                                                     |                                                                  | ¢                                                  |
| Address                                                  |                                                     |                                                                     |                                                                  |                                                    |
| Communication Method                                     | Company                                             | Name                                                                | Association No                                                   | Created By                                         |
| Message Setup                                            | SIATLK NOR TAX 1111                                 | SIATLK NOR TAX COMPANY 1111                                         |                                                                  | SIATLK                                             |
| Employees                                                | GENERAL INVOLCE SURRY CHAIN EVTERNAL TAY SYSTEM     |                                                                     |                                                                  |                                                    |
| Accounting Rules                                         | denetione inforce softer choint extended por statem |                                                                     |                                                                  | . ,                                                |
| Tax Control #                                            |                                                     |                                                                     |                                                                  |                                                    |
| Invoice                                                  | General Information                                 |                                                                     |                                                                  |                                                    |
| Payment                                                  | Amount Method                                       | Line Level                                                          | Invoice Fee Tax Code                                             | Tax Correspondence, Invoice Line - Manual Postings |
| Fixed Assets                                             | Gross Aniount Entry                                 | Line Level                                                          | •                                                                | _                                                  |
| Periodical Cost Allocation                               | Tax Amount Limit, Outgoing Invoice Lines            | Use Tax Invoice                                                     | Correspondence, Invoice Net Amount - Tax Withholding Base Amount | Supplement Tax Withholding                         |
| Supply Chain Information                                 |                                                     |                                                                     |                                                                  | <u> </u>                                           |
| Localization Control Center                              | Post Preliminary Tax Withholding                    |                                                                     |                                                                  |                                                    |
| Show less                                                |                                                     |                                                                     |                                                                  |                                                    |
|                                                          |                                                     |                                                                     |                                                                  |                                                    |
|                                                          | Tax Liability Countries                             |                                                                     |                                                                  |                                                    |
|                                                          |                                                     |                                                                     |                                                                  | 24 ~                                               |
|                                                          | - Country Tax ID Type                               | Tax ID Velidated<br>Tax ID Number Date Tax Registration Text Branch | Valid From Valid Until                                           |                                                    |
|                                                          |                                                     | 910144766                                                           | 1/1/2022 12/31/2049                                              |                                                    |

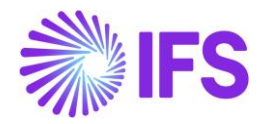

| Accounting Rules > Posting Rules > Posting          | ng Control > Po | sting Control De | rtails Ø          |                     |                                                                    |                             |                            |                                              |                                               |            |                          | Company SIATLK NOR TAX COMPANY 111 |
|-----------------------------------------------------|-----------------|------------------|-------------------|---------------------|--------------------------------------------------------------------|-----------------------------|----------------------------|----------------------------------------------|-----------------------------------------------|------------|--------------------------|------------------------------------|
| Sort by 💌                                           | Post            | ing Co           | ontrol Det        | ails AP2-A          | Account - AC7 🔻 1 of 1                                             |                             |                            |                                              |                                               |            |                          |                                    |
| AP2<br>Code Part Name: Account<br>Control Type: AC7 | ≪ 3             | ~ Co             | py Details Set-up |                     |                                                                    |                             |                            |                                              |                                               |            |                          | c                                  |
|                                                     | Posting<br>AP2  | Fype             |                   |                     | Code Part Name<br>Account                                          |                             | Control Type<br>AC7        |                                              |                                               |            | Default Value No Details |                                    |
|                                                     | Default         | /alue No CT Va   | alue              |                     | Valid From<br>1/1/2020                                             |                             |                            |                                              |                                               |            |                          |                                    |
|                                                     | E               | V e.             | · + /             |                     |                                                                    |                             |                            |                                              |                                               |            |                          | 24 ~ 🔳 ~                           |
|                                                     |                 | Tax code         | Desc              | cription            | Account                                                            | No<br>Code<br>Part<br>Value | Specification Control Type | Specification<br>Default Value No<br>Details | Specification<br>Default Value No<br>CT Value | Valid From |                          |                                    |
|                                                     | 0:              | 1B               | Re                | versal of input v   | 2710 - Tax Received high rate                                      | No                          |                            |                                              |                                               | 1/1/2020   |                          |                                    |
|                                                     | 0:              | 1]               | Ad                | ljustment           | 2710 - Tax Received high rate                                      | No                          |                            |                                              |                                               | 1/1/2020   |                          |                                    |
|                                                     | 0:              | 3                | Ou                | utput VAT; Regula   | 2700 - Tax Disbursed high rate                                     | No                          |                            |                                              |                                               | 1/1/2020   |                          |                                    |
|                                                     | 0:              | 31               | Ou                | utput VAT; Reduc    | 2702 - Tax Disbursed middle rate                                   | No                          |                            |                                              |                                               | 1/1/2020   |                          |                                    |
|                                                     | 0:              | 310              | W                 | ithdrawals          | 2702 - Tax Disbursed middle rate                                   | No                          |                            |                                              |                                               | 1/1/2020   |                          |                                    |
|                                                     | 0:              | 32               | Ou                | utput VAT; Reduc    | 2703 - Tax Disbursed low rate                                      | No                          |                            |                                              |                                               | 1/1/2020   |                          |                                    |
|                                                     | 0:              | 32U              | w                 | ithdrawals          | 2703 - Tax Disbursed low rate                                      | No                          |                            |                                              |                                               | 1/1/2020   |                          |                                    |
|                                                     | 0:              | 33               | Ou                | utput VAT; Low ra   | 2703 - Tax Disbursed low rate                                      | No                          |                            |                                              |                                               | 1/1/2020   |                          |                                    |
|                                                     | 0:              | 33U              | W                 | ithdrawals          | 2703 - Tax Disbursed low rate                                      | No                          |                            |                                              |                                               | 1/1/2020   |                          |                                    |
|                                                     | 0:              | 3U               | W                 | ithdrawals          | 2700 - Tax Disbursed high rate                                     | No                          |                            |                                              |                                               | 1/1/2020   |                          |                                    |
|                                                     | 0:              | 5                | No                | ot liable to VAT tr | 2706 - Tax Disbursed, not Taxable                                  | No                          |                            |                                              |                                               | 1/1/2020   |                          |                                    |
|                                                     | 01              | 51               | Do                | omestic sales of r  | 2708 - Domestic sales of reverse charge /VAT obligation; Zero rate | No                          |                            |                                              |                                               | 1/1/2020   |                          |                                    |
|                                                     | 0:              | 52               | Exp               | port of goods ar    | 2706 - Tax Disbursed, not Taxable                                  | No                          |                            |                                              |                                               | 1/1/2020   |                          |                                    |
|                                                     | 0:              | 5U               | W                 | ithdrawals          | 2706 - Tax Disbursed, not Taxable                                  | No                          |                            |                                              |                                               | 1/1/2020   |                          |                                    |
|                                                     | 01              | 6                | No                | calculation of ti   | 2706 - Tax Disbursed, not Taxable                                  | No                          |                            |                                              |                                               | 1/1/2020   |                          |                                    |

#### 2.5.4 TAX TEMPLATE FIELD CONTROL

A new report format has been created for the pdf output to align the same with the interface of the tax authority's web portal to facilitate manual entry of numbers to the tax authority's web portal. The Tax Template field control is mapped accordingly based on tax codes to facilitate the above.

| Financials > Tax Ledger > Basic Data > T                                        | ax Template Reld Control 🛛 🕄                                                                                                    |                             |                                                         | Company SIATLK NOR TAX COMPANY 111 |
|---------------------------------------------------------------------------------|----------------------------------------------------------------------------------------------------|-----------------------------|---------------------------------------------------------|------------------------------------|
| Sort by 💌                                                                       | Tax Template Field Control 5105 - Norwegian Tax Template 2022 - Tax Transaction 🔻                                                                                                    |                             |                                                         |                                    |
| S051<br>Description: Norwegian Template<br>Report Based on: Tax Transaction     | « + Z B B - Copy Details From Company Copy Details From Basic Field Control Basic                                                                                                    |                             |                                                         | C                                  |
| S081<br>Description: Norwegian Tax Template<br>Report Based on: Tax Transaction | Tas Template<br>5105 - Norwegian Tax Template 2022.                                                                                                    | Country Code Repo<br>NO Tax | rt Based on Selection Based on<br>Transaction Tax Codes | •                                  |
| \$105                                                                           |                                                                                                    |                             |                                                         |                                    |
| Descripti Norwegian Tax Template 20<br>Report Based on: Tax Transaction         |                                                                                                    |                             |                                                         | 24 🗸 🔳 🗸                           |
|                                                                                 | Template Field Tax Code                                                                                                    |                             |                                                         |                                    |
|                                                                                 | KODE3 - Salg av varer og tjenester (høy sats)                                                                                                    |                             |                                                         |                                    |
|                                                                                 | Image: 3MVA_25 - 3. Mva - 25%         3                                                                                                    |                             |                                                         |                                    |
|                                                                                 | E KODE3U - Uttak 3U                                                                                                    |                             |                                                         |                                    |
|                                                                                 | Image: 3UMVA_25 - 3. Uttak, mva - 25%         3U                                                                                                    |                             |                                                         |                                    |
|                                                                                 | KODE31 - Salg av varer og tjenester (middels sats)     31                                                                                                    |                             |                                                         |                                    |
|                                                                                 | Image: Simple Simple |                             |                                                         |                                    |
|                                                                                 | C I KODE31U - Uttak 31U                                                                                                    |                             |                                                         |                                    |
|                                                                                 | i         31UMVA_15 - 31.Uttak, mva - 15%         31U                                                                                                    |                             |                                                         |                                    |
|                                                                                 | KODE33 - Saig av og tjenester (lav sats)     33                                                                                                    |                             |                                                         |                                    |
|                                                                                 | i         33MVA_12 - 33. Mva - 12%         33                                                                                                    |                             |                                                         |                                    |
|                                                                                 | C I KODE33U - Uttak 33U                                                                                                    |                             |                                                         |                                    |
|                                                                                 | i         33UMVA_12 - 33. Uttak, mva - 12%         3U                                                                                                    |                             |                                                         |                                    |
|                                                                                 | KODE5 - Salg av varer og tjenester som er fritatt for merverdiavgift                                                                                                    |                             |                                                         |                                    |
|                                                                                 | i SMVA_0 - 5. Mva - 0%     5                                                                                                    |                             |                                                         |                                    |
|                                                                                 | SU                                                                                                    |                             |                                                         |                                    |
|                                                                                 | □ : SUMVA_0 - 5. Uttak, mva - 0% SU                                                                                                    |                             |                                                         |                                    |
|                                                                                 | KODE6 - Saig av varer og tjenester som er unntatt merverdiavgiftslov.                                                                                                    |                             |                                                         |                                    |
|                                                                                 | 6     6     6     6     6     6     6                                                                                                    |                             |                                                         |                                    |

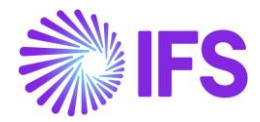

# 2.6 Define Tax Report

Go to Financials > Tax Ledger > Tax Report and click on the **New** option to create a new tax report. Find more information in IFS Cloud Documentation.

Enter **Report No** and **Description** accordingly and select the **Template ID** as **"S105"**. Other fields are not mandatory.

| Tax Popor            | ÷                                  |                                    |                         |                                |                   |        |
|----------------------|------------------------------------|------------------------------------|-------------------------|--------------------------------|-------------------|--------|
| тах керог            | C 01 - Norwegian Tax Report        |                                    |                         |                                |                   |        |
| « + / E              | 6 3 ~                              |                                    |                         |                                |                   | 0      |
|                      |                                    |                                    | Additional Parameters   |                                |                   |        |
| Report No            | Description                        |                                    | Detail Level Sort On    | der Proposal Period/Date Range | Number of Periods |        |
| 01                   | Norwegian Tax Report               |                                    | Template Field          | Based on Periods               | ▼ 1               |        |
| Tax Template         |                                    |                                    | Correction Type         | Repost Sequence Number         | Document Series   |        |
| S105 - Norwegian Tax | < Template 2022                    |                                    | Supplementary Report    | •                              |                   |        |
| Tax Group            |                                    | Tax Direction<br>DisbursedReceived |                         |                                |                   |        |
| Report Based on      | Obsolete Tax Template              |                                    |                         |                                |                   |        |
| Tax Transaction      | No                                 |                                    |                         |                                |                   |        |
| Output Method        |                                    |                                    | Reporting Currency      |                                |                   |        |
| Output Media         | External File Template             |                                    | Reporting Currency Base |                                | Currency          |        |
| Paper and File       | <ul> <li>TaxTemplate105</li> </ul> | •                                  | Accounting Currency     |                                | ✓ NOK             |        |
| Tax Report Layout ID | XML Layout ID                      |                                    | Currency Rate Type      |                                |                   |        |
| TaxReportPrtRep.rdl  | <ul> <li>TAX_RETURN_NO</li> </ul>  | •                                  |                         |                                |                   |        |
| TAX CODES DELIVER    | RY TYPE COMPANY                    |                                    |                         |                                | •                 | •      |
| • V V                | +                                  |                                    |                         |                                | 24 ~              | 0      |
|                      |                                    |                                    |                         |                                | Tax               |        |
| U Tax Code           |                                    |                                    |                         |                                | Categor           | y<br>y |
| (No data)            |                                    |                                    |                         |                                |                   |        |

# 2.7 Generate Tax Report

#### 2.7.1 AUTOMATIC TAX PROPOSAL

Go to Financials > Tax Ledger > Automatic Tax Proposal to generate the Norwegian Tax proposal from the defined Tax Report.

On the Automatic *Tax Proposal* page, click **New Tax Proposal** and select the **NORWEGIAN TAX REPORT**. Then, select the **Period/Date Range** for the tax proposal and click OK to generate it

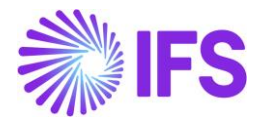

| ×                                   |                   |                       | Nev             | v Tax Proposa       | 3        |   |
|-------------------------------------|-------------------|-----------------------|-----------------|---------------------|----------|---|
| Proposal ID                         | Description       | Deport August 2022    |                 |                     |          |   |
| 1<br>Tax Office                     | Norwegian Tax     | Report - August, 2022 |                 | Tax Report          |          |   |
|                                     |                   |                       |                 | ✓ 01 - NORWEGIAN TA | X REPORT | • |
| Attachments                         |                   |                       |                 |                     |          |   |
| Period/Date Ran                     | nge               |                       |                 |                     |          |   |
| Period                              | From Year<br>2022 | From Period           | To Year<br>2022 | To Period           |          |   |
| O Date<br>Substitution<br>Variables | n                 |                       |                 |                     |          |   |
| Proposal Type                       |                   |                       |                 |                     |          |   |
| Now Propo                           | cal               | Proposal Reference    |                 |                     | Status   |   |
| Correction                          | Proposal          |                       |                 |                     |          |   |
| Correction Type                     |                   |                       |                 |                     |          |   |
| Supplementary R                     | eport             |                       |                 |                     |          |   |
| Identity Range                      |                   |                       |                 |                     |          | ~ |
| ОК                                  | Cancel            |                       |                 |                     |          |   |

- Click on the **command** and go to "Details" to see the transaction details in the tax proposal.
- To print the tax proposal, use the command button and click **Print Preliminary Report**. Then click **Preview** to view the report on the screen.
- Click Acknowledge and then click Print Definitive Report to create the report.

The report is created in .pdf and XML format. See Appendix chapter.

#### 2.8 **Delimitations**

System-to-system integration with the tax authority's portal is yet to be inaugurated. Once the same is completed, the client will be able to directly transfer the tax file to the tax authority's portal via the system itself.

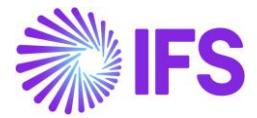

# 3 Appendix

# 3.1 Standard Audit File for Tax (SAF-T)

#### 3.1.1 DATA MAPPING OF SAFT-T FILE

The below attached Excel file describes the mapping of IFS data to XML tags.

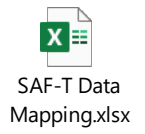

# 3.2 VAT Return

#### 3.2.1 REPORTS IN .PDF AND XML FORMAT

PDF Format: Use the report as a base to manually enter the numbers on the tax authority's web portal.

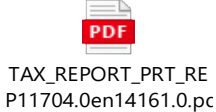

XML Format: Use the report to manually upload the file to the tax authority's web portal.

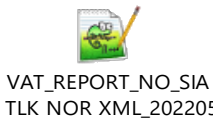